Mobile: 98 33 784 712

#### **CREATING ISON FOR GSTR 9C BY CA KUNAL SALVI**

#### Pre requisite system requirement

- 1. Operating System 7 and above
- 2. Microsoft Excel 2007 and above
- 3. Latest Emsigner downloaded from www.gst.gov.in

To download latest emsigner click here https://tutorial.gst.gov.in/installers/dscemSigner/emsigner-2.6.msi

- 4. Internet Explorer 10+ To download latest Internet Explorer click here <u>https://www.microsoft.com/en-in/download/internet-explorer-11-for-</u><u>windows-7-details.aspx</u>
- 5. Java 1.6, JRE 1.6.0\_38+, Jan 1.7, Java 1.8 To download latest Java Version click here <u>https://java.com/verify</u>

# Security Settings before generating JSON file of GSTR 9C

- 1. Open Internet Explorer
- 2. Go to Tool  $\rightarrow$  Internet Option  $\rightarrow$  Security  $\rightarrow$  Custom Level
- 3. You will find two option
  - a) "Automatic prompting for ActiveX Control" → Click on "Enable"
  - b) "Download unsigned ActiveX Control"  $\rightarrow$  Click on "Prompt" and then press OK
- 4. Now download the "Notepad++ from Google and follow the following process
  - a) Download Notepad++
  - b) Go to GSTR 9C offline utility folder and right click on "wsweb.html"→ click on "Edit with Notepad++"
  - c) Click after "<html>" tag, give a space after "<html>" tag and then press the backspace button
  - d) Save the file using "Ctrl+S" and close the file.

### **Before Generating ISON file make sure of following things**

- 1. If Emsigner is on, Stop Emsigner and Start again with "Run as administrator"
- 2. Check PAN of Auditor in PT V of GSTR 9C same as PAN registered with DSC
- 3. Do not put any prefix or "0" before auditor membership number
- 4. The file is not prepared by using "Copy-Paste" or "Cut-Paste" in any cell of offline utility (Common Error by all of us. Please avoid the same)
- 5. All the sheets of Offline utility are "Validated" and are "Error Free"
- 6. Please check Extract of GSTR 9 from which you have to enter figures in GSTR 9C (put exact figure as appearing in Extract of GSTR 9 i.e. if figures are in decimals write the figures in decimals only) (One more common Error by all of us. Please avoid the same)
- 7. Please ensure that GSTR 9C offline utility file and HTML file with name "wsweb" should be in the same folder to generate the JSON

#### **Generating JSON File**

- 1. Now Click on "Generate JSON File to upload GSTR 9C details on GST Portal" as appearing on Home Page of GSTR 9C offline utility
- 2. Browser popup will be displayed. Click on "Allowed blocked content"
- 3. Click the "Initiate Signing" Button
- 4. Click ok on Ready to Sign
- 5. Click on the **"Open Emsigner"** Button
- 6. Emsigner popup is displayed. Select the Certificate and Sign
- 7. JSON File is now created

# NOTE:

- 1. If you follow all the above steps sincerely nobody will stop you to create error free JSON File.
- 2. If you are getting "Processed with Error" after uploading simply
  - a) check figures from Extract of GSTR 9,
  - b) Check double space in your typing
  - c) Check Special Character in your typing
  - d) Check Auditor Membership Number, it should be without prefix or 0
- 3. If you are getting "Error Occurred" after uploading simply download fresh utility and refill as it has some **"Copy-Paste" or "Cut-Paste"** cell

# **COMMON ERRORS and SOLUTION**

| 🖉 Invoke Signing from EmSigner - Internet Explorer                                    |                                                                               | - 0 ×                     |
|---------------------------------------------------------------------------------------|-------------------------------------------------------------------------------|---------------------------|
|                                                                                       | Invoke Signing from EmSigner                                                  |                           |
| Step 1 : Initiate Signing Initiate Signing                                            |                                                                               |                           |
| Step 2 : Open Emsigner to Sign<br>Note! EmSigner tool will open automatically after c | icking on                                                                     |                           |
| Open EmSigner                                                                         | Message from webpage ×<br>Please check the server connection1: [object Event] |                           |
| Step 3 - EmSigner tool will open. Kindly sign.                                        | ОК                                                                            |                           |
| Digitally signed data in excrypted format                                             | ^                                                                             |                           |
|                                                                                       |                                                                               |                           |
|                                                                                       |                                                                               | ~                         |
| Type here to search                                                                   | 0 ⊟ 🐂 🕿 🥖                                                                     | ♪ ENG 19:00<br>26-01-2020 |

# Solution: Emsigner is not activated. Start Emsigner with "Run as Administrator"

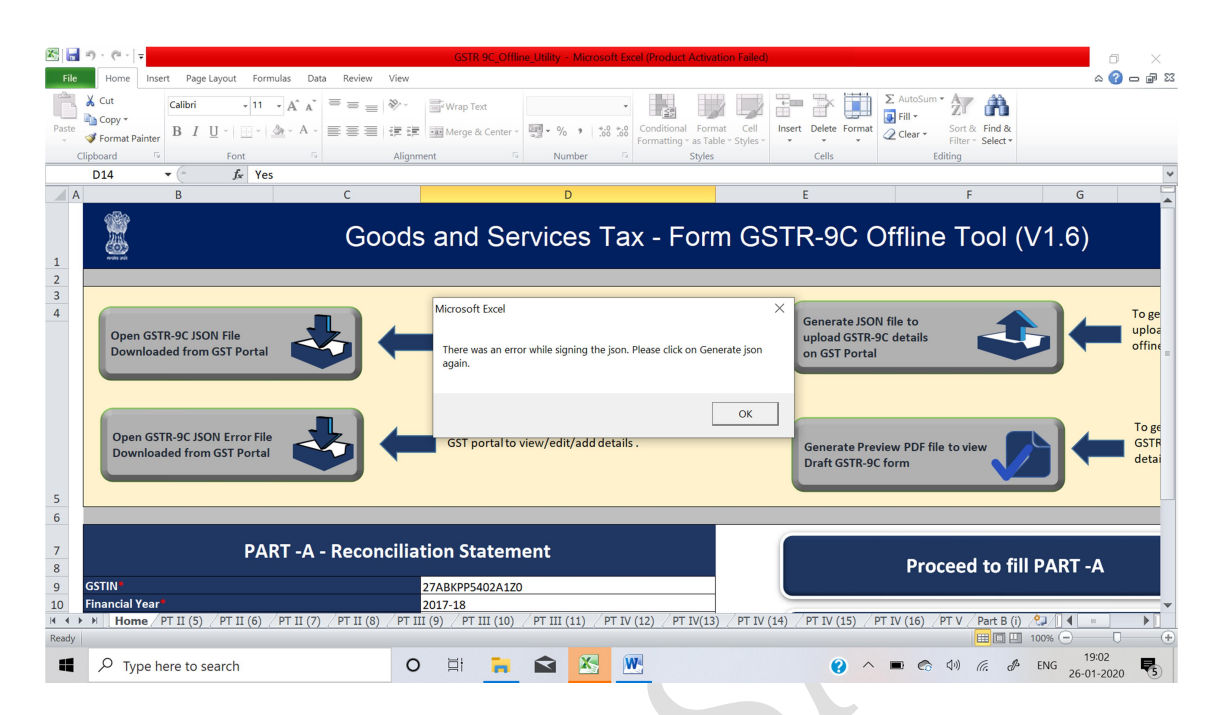

Solution: Emsigner is not activated. Start Emsigner with "Run as Administrator"

|                          |                                  | Invo                | oke Si          | gning             | from E                               | mSigne                                  | r                              |  |  |
|--------------------------|----------------------------------|---------------------|-----------------|-------------------|--------------------------------------|-----------------------------------------|--------------------------------|--|--|
| Step 1 : Initiate Sig    | gning                            | € GST Digital Signa | ture Signer     |                   |                                      |                                         | ×                              |  |  |
| Step 2 : Open Ems        | signer to Sign                   | Goods an            | id Services T   | ax                |                                      | Digital Signat                          | ture Signer                    |  |  |
| Note! EmSign             | ner tool will open automatically | Content To Sign     |                 |                   |                                      |                                         | ~                              |  |  |
| Open EmSigner            |                                  | The DSC             | Cyou are trying | to affix does not | match with that o                    | f selected authorized                   | d signatory.                   |  |  |
| Step 3 - EmSigner        | tool will open. Kindly sig       |                     | ADKE e-Mudhr    | a Sub Cá for 19   | DK                                   | 25-09-2020                              |                                |  |  |
| Digitally signed data in | n excrypted format               |                     |                 |                   |                                      |                                         |                                |  |  |
|                          |                                  | Cancel              |                 |                   | View Certifi<br>Copyright © 2017 - 1 | <b>cate</b><br>18. eMudhra Limited. All | <b>Sign</b><br>Rights Reserved |  |  |
|                          |                                  |                     |                 |                   |                                      |                                         |                                |  |  |

Solution: PAN of GST Auditor entered in Sheet PT V of GSTR 9C is not matching with PAN registered with DSC Token.